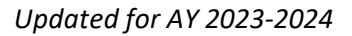

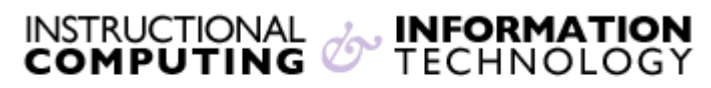

Engage the Students. Infuse the Curriculum. Empower the Faculty. Enhance the Administrative Process.

## How to Enroll into "Hunter College CUNY-Student Online Readiness Course - Are You Ready"

To enroll into the "Hunter College CUNY-Student Online Readiness Course - Are You Ready" Organization and see it listed in Blackboard, please follow the steps outlined below.

- 1. Using Firefox, navigate to <a href="https://bbhosted.cuny.edu/">https://bbhosted.cuny.edu/</a>
- 2. Login using your CUNYfirst credentials
- 3. After you login, click on the following link https://bbhosted.cuny.edu/webapps/blackboard/execute/courseMain?course\_id=\_2322127\_1
- 4. Click on the **Enroll** Button

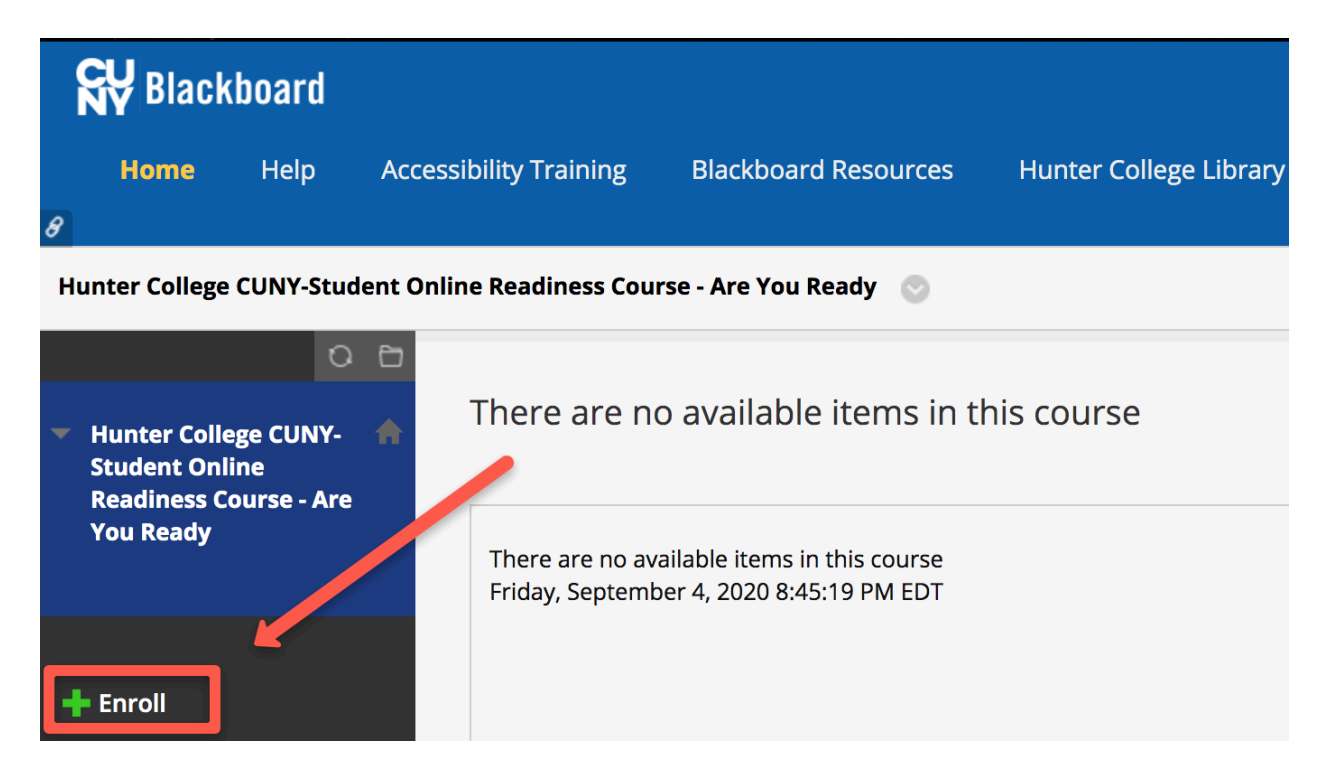

Certificate of completion will be issued once the training is successfully completed.